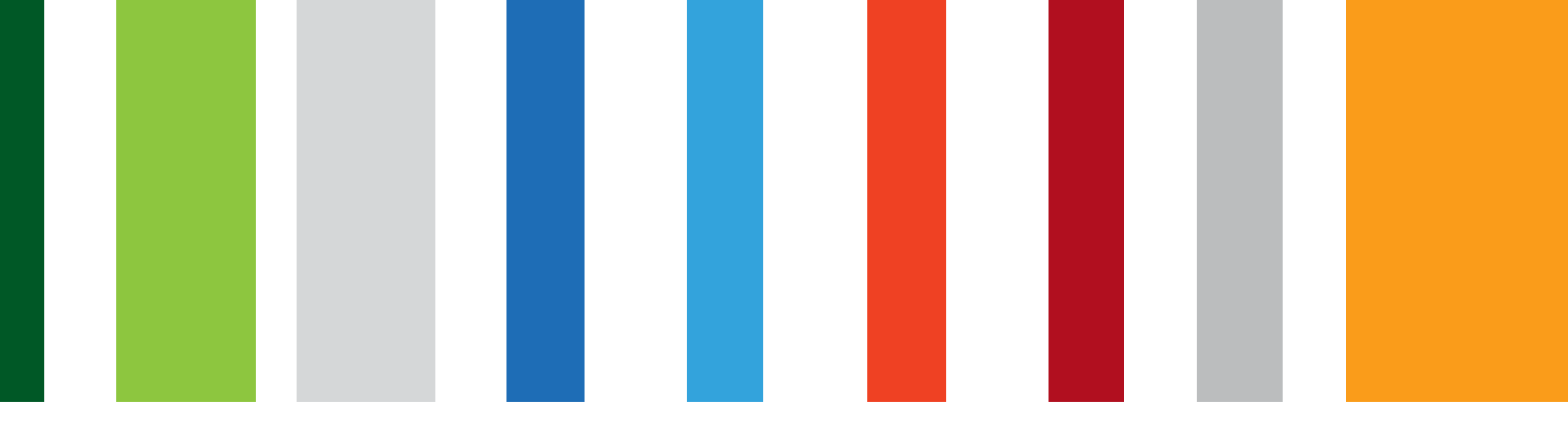

# Online request for Revocation of NASH Organisation PKI Certificate

September 2018

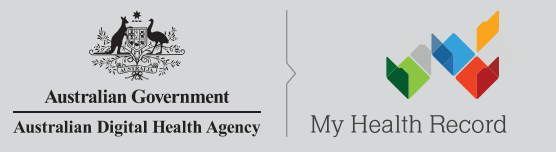

www.digitalhealth.gov.au

## NASH Organisation PKI Certificate Revocation

- 1. Authorised user logs in to HPOS. They can then:
- 2. Select 'My Programs' then 'Healthcare Identifiers' tile
- 3. Select organisation they are representing (if more than one)
- 4. Select 'Organisation details' then select 'Certificates' tab
- 5. Select 'revoke certificate'
- 6. Read and acknowledge warning notification
- 7. Specify contact information and select reason for revocation
- 8. 'Save Changes' and 'Submit' revocation request
- 9. Request is sent to DHS support team to process/validate revocation request and if required, revoke certificate.
- 10. Where a new certificate is required:
  - DHS support staff can request a new certificate on behalf of authorised user; or
  - Authorised user can submit a certificate request in HPOS.

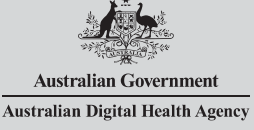

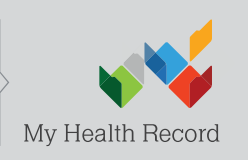

### Authorised user accesses HPOS via PRODA

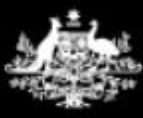

Australian Government Department of Human Services

#### PRODA

**Provider Digital Access** 

A person a

Profile | Services | Organisations | Logout

#### Privacy Notice

By linking to any of the online services below, you agree that your personal and / or your organisation's information (including your organisations' personnel details) may be shared with the relevant department or agency to determine appropriate access to their online system.

## My linked services

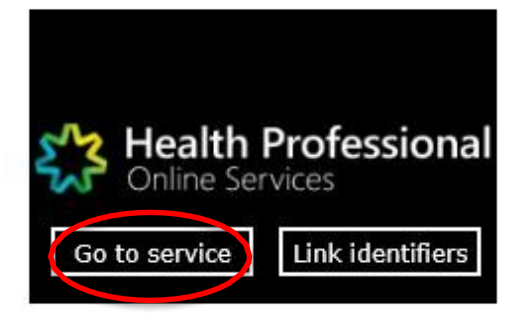

#### Select 'My Programs'

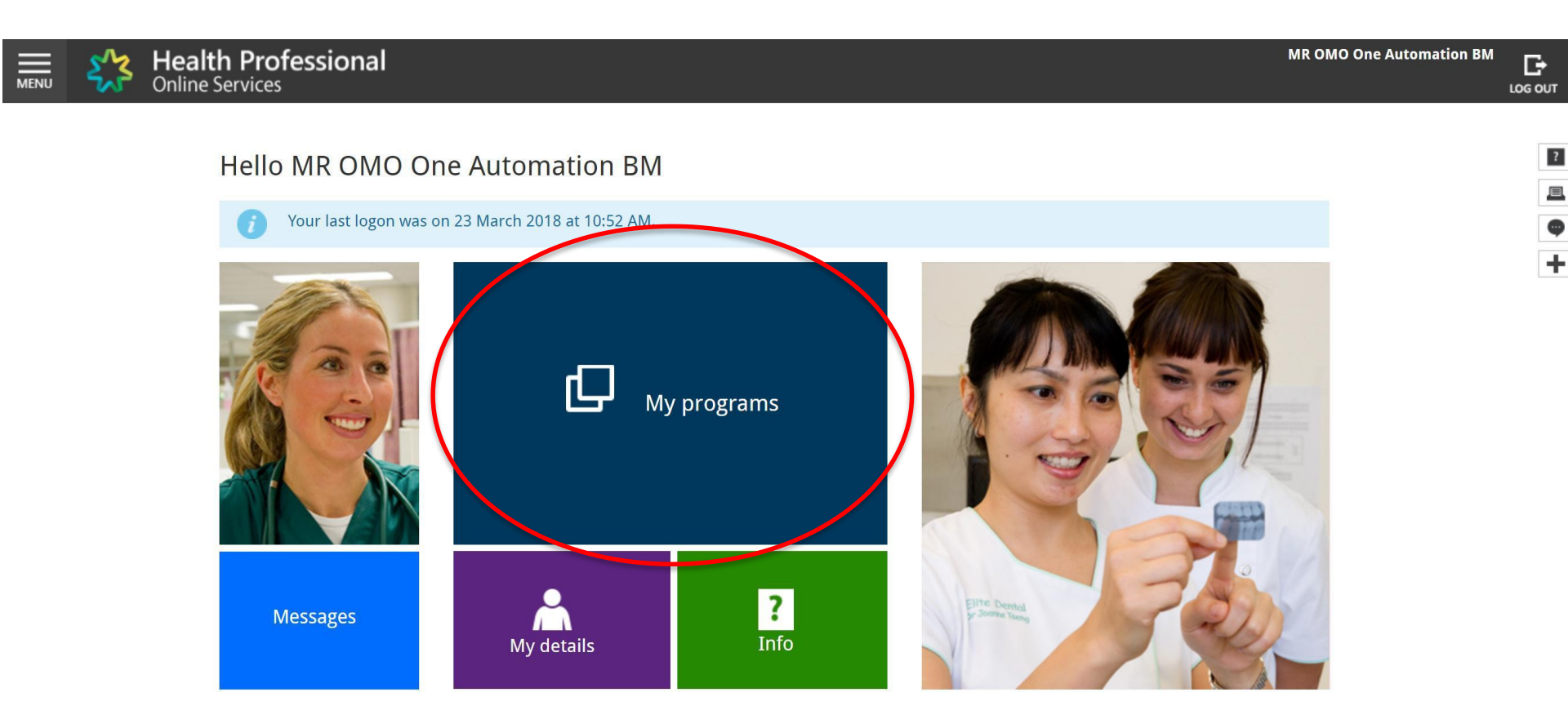

#### Select 'Healthcare Identifiers'

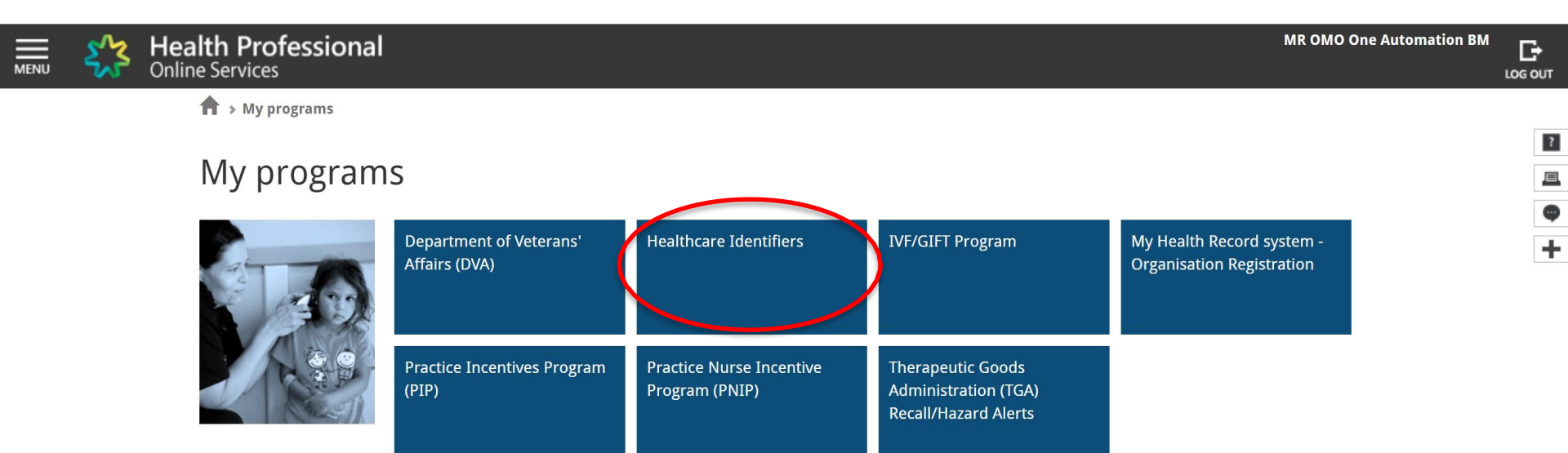

< Back

## Select 'My organisation details'

| MENU | <u>د</u>      | Health Professional     Online Services                                                             | MR OMO One Automation BM |   |
|------|---------------|----------------------------------------------------------------------------------------------------|--------------------------|---|
| Ъ    | lealthc       | are identifiers                                                                                     |                          |   |
| Yo   | ou can acce   | ss some parts of the Healthcare Identifiers Service through HPOS. The services available are below. |                          | ? |
| Vi   | isit HI Servi | re for more information                                                                             |                          |   |
| VI   |               |                                                                                                    |                          | 6 |
| Н    | Il Service    | es available                                                                                        |                          |   |
|      | • 1           | ly organisation details                                                                             |                          | + |
|      | • _           | ter network men                                                                                     |                          |   |
|      | • <u>N</u>    | Iy OMO details                                                                                      |                          |   |
|      | • 5           | earch HI provider directory service for organisation                                                |                          |   |
|      | • 5           | earch HI provider directory service for individual                                                  |                          |   |
|      | • 5           | earch HI for organisation                                                                           |                          |   |
|      | • 5           | earch HI for provider individual                                                                    |                          |   |
|      |               |                                                                                                    |                          |   |

#### Select 'Certificates' tab, then 'Revoke'

| ~~~~~~~~~~~~~~~~~~~~~~~~~~~~~~~~~~~~~~     | Health Professional<br>Online Services                                                                                                    |                                                                                                   |                            |                 |             |
|--------------------------------------------|----------------------------------------------------------------------------------------------------|---------------------------------------------------------------------------------------------------|----------------------------|-----------------|-------------|
| rganisa                                    | tion snapshot                                                                                                    |                                                                                                   |                            |                 |             |
| make undate                                | ms organisation are displayed below.                                                                                                    |                                                                                                   |                            |                 |             |
| r details of yo                            | our network, select Network map .                                                                                                    |                                                                                                   |                            |                 |             |
| Summary                                    | Services Names Contacts Addresses ELS ON                                                                                                    | 10 HPI-ILinks HPD                                                                                 | C SP Links                 | C               | ertificates |
|                                            |                                                                                                    |                                                                                                   |                            |                 |             |
| Certificate d                              | details                                                                                                    |                                                                                                   |                            |                 |             |
| Certificate<br>Type                        | Distinguished Name                                                                                                    | RA Number                                                                                         | Certificate<br>Expiry Date | Status          | Action      |
|                                            |                                                                                                    | EECO2EE712                                                                                        | 30/08/2020                 | Active          | Download    |
| NASH                                       | CN=general.8003624900023562.id.electronichealth.net.au,O=DESIRE<br>IT,dc=8003624900023562,dc=id,dc=electronichealth,dc=net,dc=AU                                                                                                    | 5503255715                                                                                        | 30/00/2020                 |                 | Revoke      |
| NASH<br>NA:<br>With<br>Use                 | CN=general.8003624900023562.id.electronichealth.net.au,O=DESIRE<br>IT,dc=8003624900023562,dc=id,dc=electronichealth,dc=net,dc=AU<br>ASH PKI certificates are used to access the My Health Record. You may also be able<br>th your software vendor. If you can't, you will need a Medicare PKI site certificate to a<br>se the links below to request a NASH or Medicare PKI site certificate, or link an existin                          | e to use NASH to access healthca<br>access the HI Service.<br>ng Medicare PKI site certificate to | are identifiers in the     | e HI Serv<br>s. | ice - check |
| NASH<br>i NA:<br>witi<br>Use<br>Link exist | CN=general.8003624900023562.id.electronichealth.net.au,O=DESIRE<br>IT,dc=8003624900023562,dc=id,dc=electronichealth,dc=net,dc=AU<br>ASH PKI certificates are used to access the My Health Record. You may also be able<br>th your software vendor. If you can't, you will need a Medicare PKI site certificate to a<br>se the links below to request a NASH or Medicare PKI site certificate, or link an existin<br>sting PKI certificate | e to use NASH to access healthca<br>access the HI Service.<br>ng Medicare PKI site certificate to | are identifiers in the     | e HI Serv       | ice - check |

#### Read and acknowledge notification

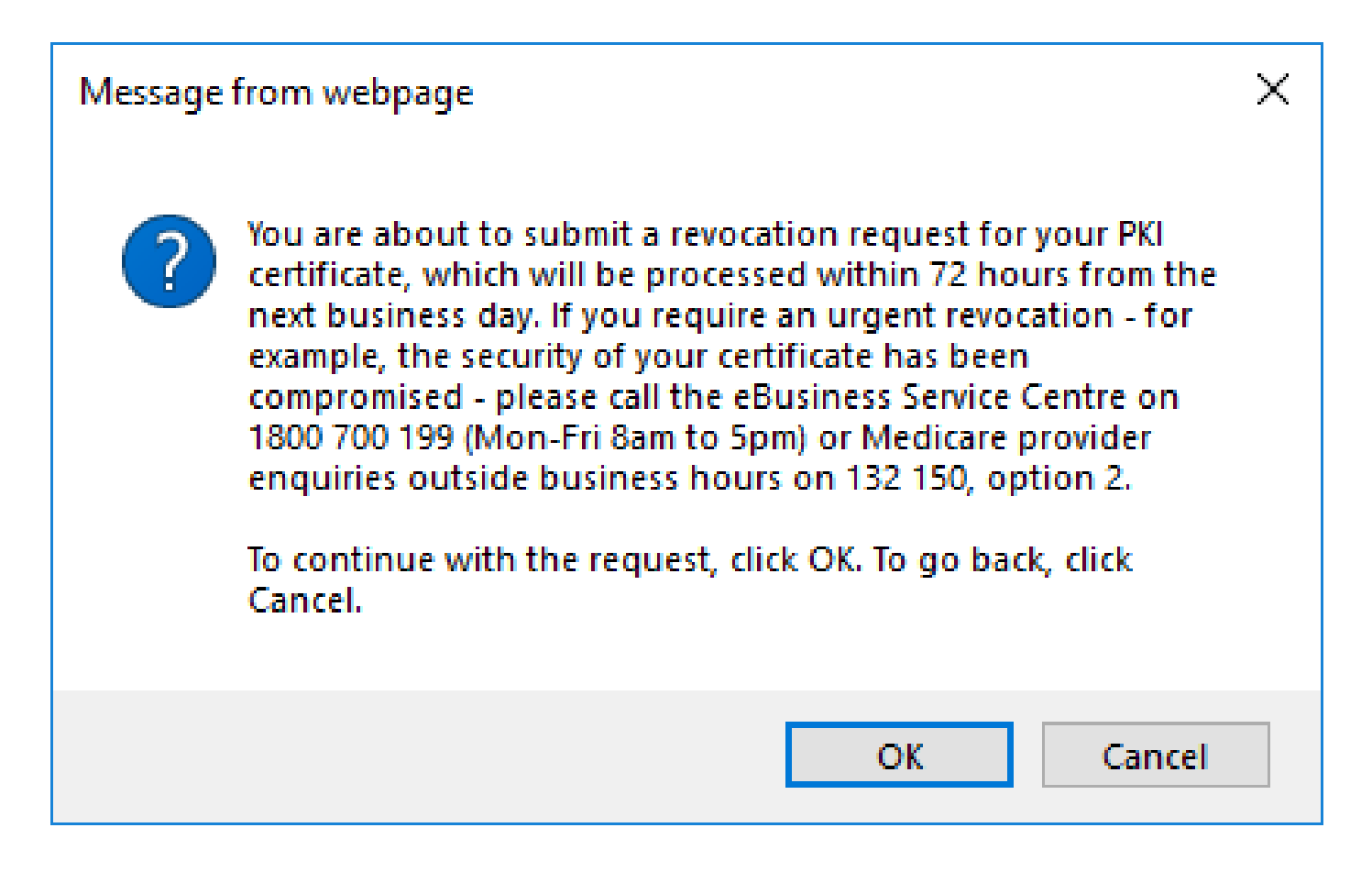

# Select a reason, complete form and 'Save changes'

| Health Profession                                                                | al                                                                                                    | person e e |
|----------------------------------------------------------------------------------|----------------------------------------------------------------------------------------------------|------------|
| Organisation snapshot<br>The details for this organisation are displayed belo    | w.                                                                                                    | 2          |
| To make updates, amend the information and sele                                  | ct 'Submit'.                                                                                                    | <b>E</b>   |
| For details of your network, select Network map                                  |                                                                                                    | Φ          |
| Summary Services Names                                                           | Contacts Addresses ELS OMO HPI-I Links HPD CSP Links Certificates                                                                | +          |
| Revoke NASH Certificate Request                                                  |                                                                                                    |            |
| You need to make sure you understand that cease.                                 | t by revoking this PKI site certificate your organisation's access to the My Health Record system and the HI Service will        |            |
| All required fields are marked with an asteri                                    | isk*.                                                                                                    |            |
| Certificate Type                                                                 | NASH                                                                                                    |            |
| RA Number                                                                        | 5569255713                                                                                                    |            |
| Distinguished Name                                                               | CN=general.8003624900023562.id.electronichealth.net.au,O=DESIRE<br>IT,dc=8003624900023562,dc=id,dc=electronichealth,dc=net,dc=AU |            |
| Contact Number                                                                   |                                                                                                    |            |
| *Reason for Revocation                                                           | V                                                                                                    |            |
| Other Reason                                                                     |                                                                                                    |            |
| *Terms and Conditions                                                            |                                                                                                    |            |
| By checking the box and clicking the "Save<br>o you are duly authorised to legal | Changes" button on this page, you acknowledge and agree that:<br>Ily bind the Organisation's legal entity; and                   |            |
| <ul> <li>the Organisation's legal entity a</li> <li>the Terms and Con</li> </ul> | rgrees to be legally bound by:<br>Iditions of Use;                                                                               |            |
| <ul> <li>the Relying Party A</li> </ul>                                          | greement (if applicable); and                                                                                                    |            |
| the Certificate Police                                                           | The sample images in thi                                                                                                    | s document |
| To view Certificate policy documents click                                       |                                                                                                    |            |
| Save changes Reset Cancel changes                                                | are for internal training u                                                                                                    | se only.   |
| Certificate details                                                              |                                                                                                    |            |

#### 'Submit' request

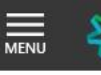

Health Professional Online Services

#### **Organisation snapshot**

The details for this organisation are displayed below.

To make updates, amend the information and select 'Submit'.

For details of your network, select Network map .

| Certificate d       | etails                                                                                                    |                                             |                            |                         |                  |
|---------------------|----------------------------------------------------------------------------------------------------|---------------------------------------------|----------------------------|-------------------------|------------------|
| Certificate<br>Type | Distinguished Name                                                                                                    | RA Number                                   | Certificate<br>Expiry Date | Status                  | Action           |
| NASH                | CN=general.8003624900023562.id.electronichealth.net.au,O=DESIRE<br>IT,dc=8003624900023562,dc=id,dc=electronichealth,dc=net,dc=AU                                                  | 5569255713                                  | 30/08/2020                 | Revocation<br>Requested | Cancel<br>Revoke |
|                     |                                                                                                    |                                             |                            |                         |                  |
| <b>A</b>            |                                                                                                    |                                             |                            |                         |                  |
| i NA:<br>with       | SH PKI certificates are used to access the My Health Record. You may also be able to<br>your software vendor. If you can't, you will need a Medicare PKI site certificate to acce | use NASH to access h<br>ess the HI Service. | ealthcare identi           | fiers in the HI Se      | ervice - cheo    |

#### **Privacy Note**

Your personal information is protected by law, including the *Privacy Act 1988*, and is collected by the Australian Government Department of Human Services for purposes relating to the provision of healthcare, including the administration and operation of PKI, the HI Service and the My Health Record system

Your information may be used by the department or given to other parties for the purposes of research, investigation or where you have agreed or it is required or authorised by law.

You can get more information about the way in which the Department of Human Services will manage your personal information, including our privacy policy at humanservices.gov.au/privacy or by requesting a copy from the department.

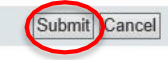

The sample images in this document are for internal training use only.

person e e

Đ

LOG OUT

?

0

+

### Support changes

Revocation requests made by Providers in HPOS are processed by Staff
 Existing process to be followed to complete revocation

Support Services

- PRODA Help Desk 1800 700 199
- HPOS Help Desk 1800 723 471
- Contact the eBusiness Service Centre on 1800 700 199 for any questions relating to the progress of your NASH PKI Certification request.
- Online Technical Support for Software Vendors
- Healthcare Identifier Service Help Desk 1300 361 457